## Příloha č. 2

Postup pro SDÍLENÍ mapové aplikace "ÚZEMNĚ PLÁNOVACÍ DOKUMENTACE VE STŘEDOČESKÉM KRAJI" v požadovaném rozsahu

- I. Otevřete zmíněnou mapovou aplikaci
- II. Přibližte si na Vaši obec nebo využijte nástroje pro vyhledávání obce přes nástroj (1.) a (2.)

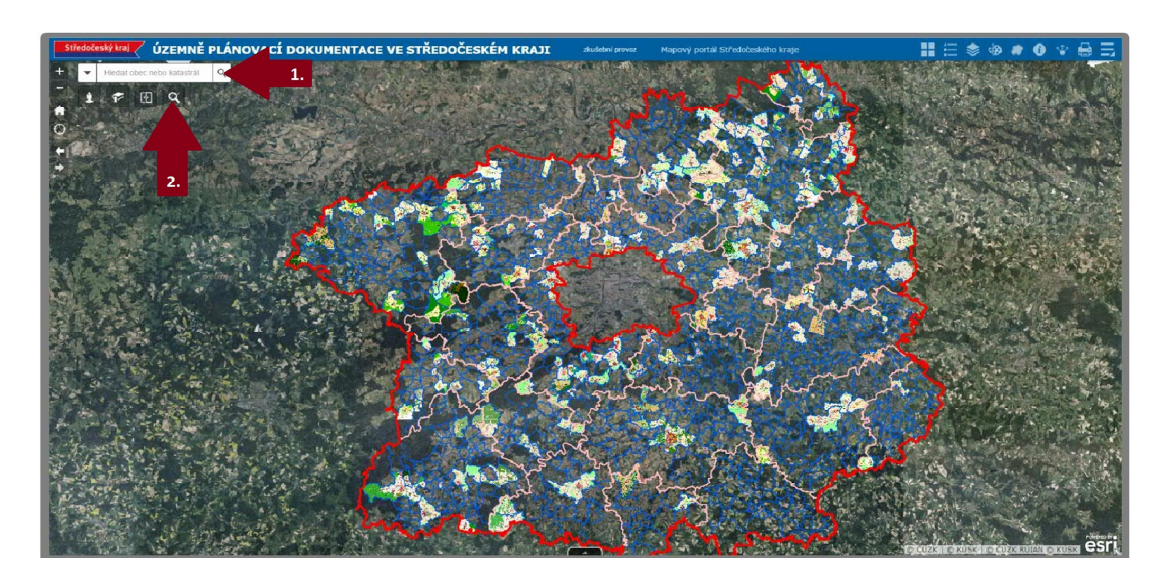

III. Po dosažení požadovaného rozsahu Vaší obce v mapové aplikaci použijte nástroj "Sdílení" (3.)

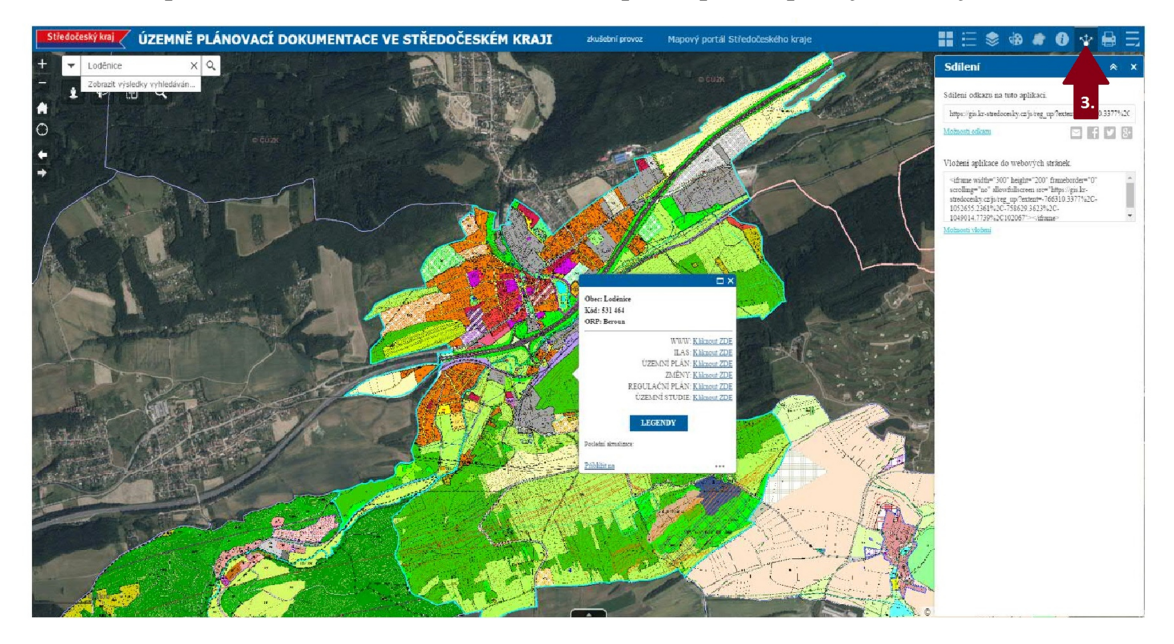

- IV. Zkopírujte internetovou adresu "sdílení odkazu na tuto aplikaci" nebo "adresu uvedenou ve vložení aplikace do webových stránek" na Vaše stránky obce
- V. Pokud se rozhodnete pro vložení aplikace na Vaše webové stránky, můžete využít "banner", který je k dispozici na adrese <u>https://www.kr-stredocesky.cz/web/106577/16</u>